## **Z60m series Setup Poster**

**P/N** 39T6077 07/11/2005

Size : 11x14 inches

Font : IBM Fonts and Helvetica Neue Family Material: 100 gsm gloss art paper (Use 100% recycled paper in only Japan.) Blue line shows die-cut. DO NOT PRINT. Please change the barcode No.

Please change the country name if the poster is printed in other than China.

## **ThinkPad** Instrukcje konfigurowania <u>4</u> <u>!</u> <u>i</u> ThinkVantage Budowa Aby uzyskać szczegółowe informacje, naciśnij przycisk ThinkVantage. Rozpakuj: Komputer ThinkPad(R) Akumulator Kabel zasilający Zasilacz 1 Antena LAN do łączności bezprzewodowej UltraConnect(TM) **2** Oświetlenie klawiatury ThinkLight(R) 2 nakładki na Podręczniki urządzenie Trackpoint(R) 3 Zatrzask 4 Antena WAN do łączności \* Patrz uwagi na odwrocie dotyczące elementów Instrukcje konfigurowania (ten arkusz) bezprzewodowej - Podręcznik obsługi i rozwiązywania problemów niewymienionych na liście, brakujących lub \*Opcja dostępna tylko w wybranych - Pozostałe dodatki lub ulotki uszkodzonych oraz dysku Recovery CD. modelach. Uwaga: Przed rozpoczęciem korzystania z komputera należy zapoznać się z uwagami dotyczącymi bezpieczeństwa 5 Przyciski głośności i wyciszania zamieszczonymi w Podręczniku obsługi i rozwiązywania problemów. 5 Zainstaluj akumulator: 1 A۰ <sup>6</sup> Przycisk zasilania ۰ď Akumulator jest gotowy do $(\bigcirc)$ użycia 7 Przycisk ThinkVantage 2 ThinkVantage 8 Przyciski wstecz i dalej przeglądarki WWW 3 Podłącz komputer do #⊏ ..... 1 9 Czytnik odcisków palców zasilania: ← → \*Opcja dostępna tylko w wybranych 3 2 modelach. **10** Przycisk centralny urządzenia **TrackPoint** © 0000000 11 Klawisz Fn 1 $\langle \rangle$ W kombinacji z innymi klawiszami umożliwia dostęp do funkcji specjalnych komputera ThinkPad. F12 ☑ € Blokada stacji roboczej $(\bigcirc)$ Włącz zasilanie: F3 ⊡∎ 「PgUp Zarządzanie schematami zasilania 5 Wskazuj i klikaj elementy, korzystając z systemu nawigacji UltraNav(TM): Przejście w tryb zawieszenia Naciśnij kapturek urządzenia TrackPoint lub przesuń palce po urządzeniu touchpad Fn Fn w kierunku, w którym chcesz przesunąć wskaźnik. Lewy i prawy przycisk poniżej klawisza spacji (F5 (喧)) Konfiguracja profili lokalizacji i urządzenia touchpad działają tak jak przyciski myszy. Niektóre modele mogą być wyposażone tylko w urządzenie TrackPoint. F7 Home (@i Konfiguracja ustawień ekranu 6 Skonfiguruj system operacyjny zgodnie z instrukcjami wyświetlanymi na ekranie: Proces ten może potrwać kilkanaście minut, a w tym czasie komputer może być kilkakrotnie (F8 T Ð Konfiguracja ustawień urządzenia wejściowego restartowany (₽9 (■▲ Zarządzanie urządzeniami zewnętrznymi Aby uzyskać szczegółowe informacje, naciśnij przycisk ThinkVantage.

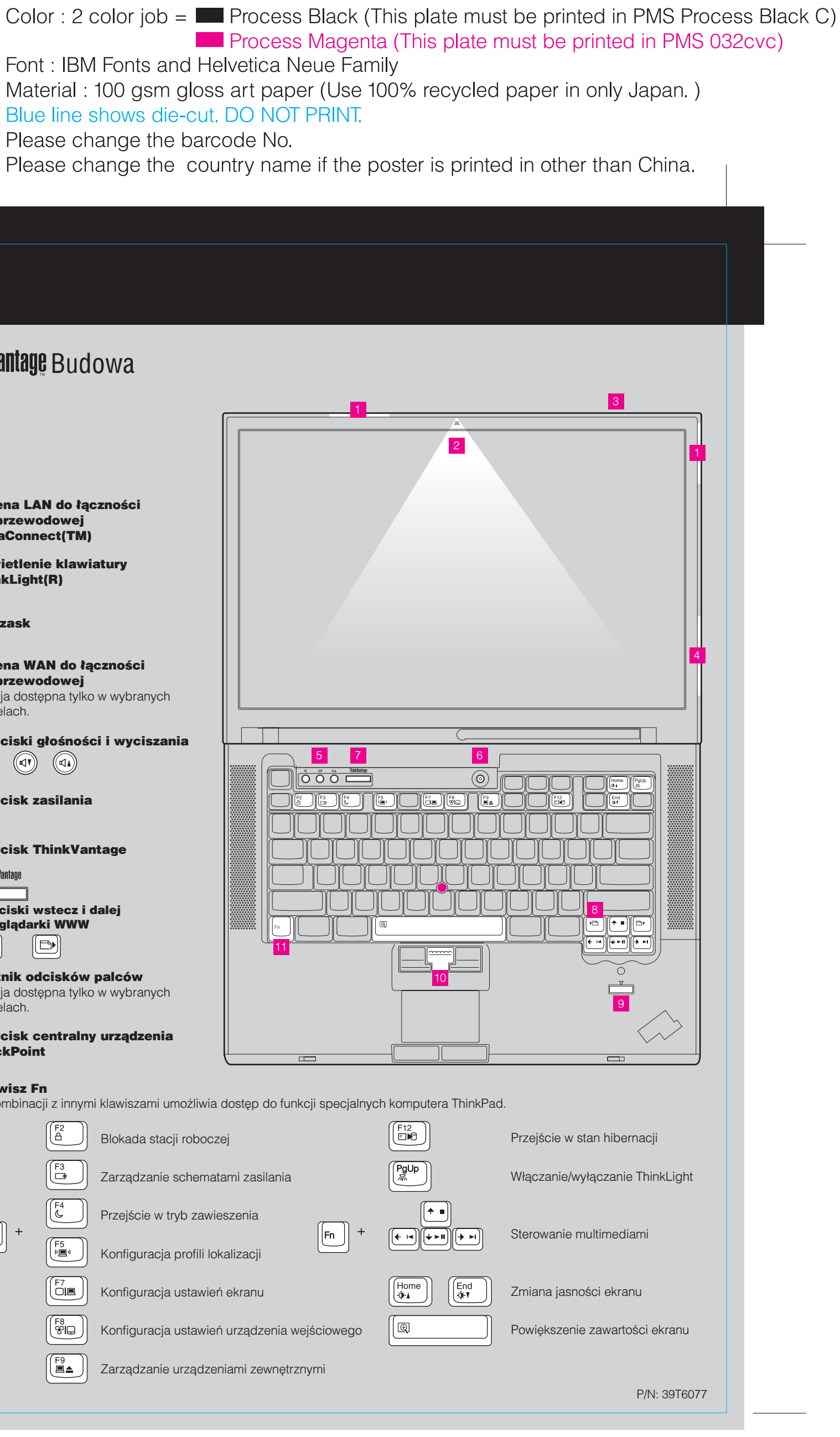

## **Z60m series Setup Poster**

**P/N** 39T6077 07/11/2005

Size : 11x14 inches Color : 1 color job = Process Black (This plate n

Font : IBM Fonts and Helvetica Neue Family Material : 100 gsm gloss art paper (Use 100% re Blue line shows die-cut. DO NOT PRINT. Please change the barcode No. Please change the country name if the poster is

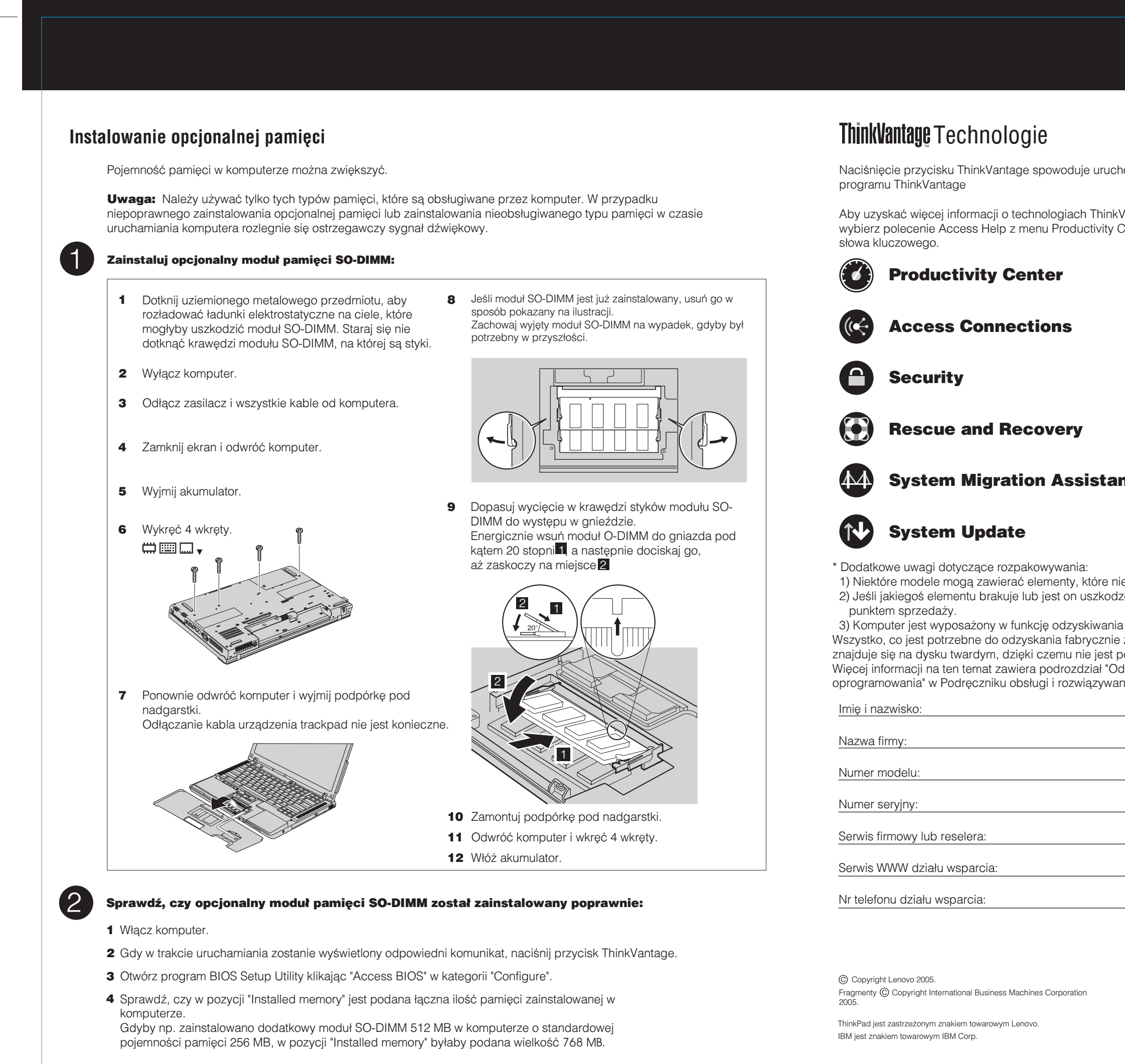

| nust be printed in PMS Process Black C)                                                                                                 |  |
|----------------------------------------------------------------------------------------------------|--|
| ecycled paper in only Japan. )                                                                                                    |  |
| s printed in other than China.                                                                                                    |  |
|                                                                                                    |  |
|                                                                                                    |  |
|                                                                                                    |  |
| chomienie ThinkVantage                                                                                                    |  |
| kVantage oraz na inne tematy,<br>/ Center i wpisz temat w polu indeksu lub                                                              |  |
|                                                                                                    |  |
|                                                                                                    |  |
|                                                                                                    |  |
|                                                                                                    |  |
| ant                                                                                                    |  |
|                                                                                                    |  |
| nie są wymienione na tej liście.<br>dzony, należy skontaktować się z                                                                    |  |
| nia Disk-to-Disk.<br>ie zainstalowanych plików i aplikacji,<br>t potrzebny dysk Recovery CD.<br>Odzyskiwanie fabrycznie zainstalowanego |  |
| ania problemów.                                                                                                    |  |
|                                                                                                    |  |
|                                                                                                    |  |
|                                                                                                    |  |
|                                                                                                    |  |
| Wydrukowano w Chinach.                                                                                                    |  |
| For Barcode Position Only                                                                                                    |  |
|                                                                                                    |  |
|                                                                                                    |  |